## **1. SAISIR UN INVENTAIRE**

- Activez le module **Stock**.

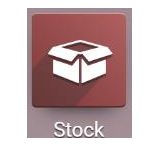

- Cliquez sur le menu Opérations puis Ajustement de stock.
- Cliquez sur le bouton CREER.
- Saisissez la référence du 1<sup>er</sup> article puis saisissez la quantité constatée en stock et validez par la [Entrée].

|                                            | Stock        | Vue d'ensei | mble Opérations    | Articles Analyse  | Configuratio | n           |             |               | 🐋 0          | C CLAI      | JDETEF | RRIER |
|--------------------------------------------|--------------|-------------|--------------------|-------------------|--------------|-------------|-------------|---------------|--------------|-------------|--------|-------|
| Ajustements de stock Rec <sup>herche</sup> |              |             |                    |                   |              |             |             |               | Q            |             |        |       |
| SAUVEGARDER ANNULER                        |              |             |                    |                   |              | Filtres     | ≡ Regrouper | par 🛨 Favoris | 1-1/1 < >    |             |        |       |
|                                            | Article      |             | uantités disponibl | Quantités Comptés | Différence   | Date prévue | e           | Utilisateur   |              |             |        | :     |
|                                            | [PA-CAM] Par | fum 👻 🖸     | 0,00               | 100               | 100,00       | 31/12/2022  | 2 -         | ~             | 🔊 Historique | 🖺 Appliquer | × Eff  | acer  |
|                                            |              |             |                    |                   |              |             |             |               |              |             |        |       |

- Poursuivre la saisie jusqu'au dernier article à paramétrer.
- Cliquez sur le bouton **SAUVER**.

|                                | <b>Stock</b> Vue d'ensemble Opérations   | Articles Ana         | lyse Configuration |                 |             |              | 💐 📀          | C CLAU      | JDETERRIER |
|--------------------------------|------------------------------------------|----------------------|--------------------|-----------------|-------------|--------------|--------------|-------------|------------|
| Ajustements de stock Recherche |                                          |                      |                    |                 |             |              |              |             | م          |
| С                              | RÉER 🕹                                   |                      | T                  | Filtres ≡Regro  | uper par    | 🛨 Favoris    |              | 1-17 / 1    | 7 < >      |
|                                | Article Q                                | uantités disponibles | Quantités Comptés  | Différence D    | Date prévue | Utilisateur  |              |             | i          |
|                                | [BR-T1] Brosse Taille 1                  | 0,00                 | 30,00              | <b>30,00</b> 0  | 8/03/2022   | Balmette Luc | ් Historique | 🖺 Appliquer | × Effacer  |
|                                | [BR-T2] Brosse Taille 2                  | 0,00                 | 30,00              | <b>30,00</b> 0  | 8/03/2022   | Balmette Luc | ී Historique | 🖺 Appliquer | 🗙 Effacer  |
|                                | [CR-CAME] Crème Camélia                  | 0,00                 | 70,00              | <b>70,00</b> 0  | 8/03/2022   | Balmette Luc | ී Historique | 🖺 Appliquer | 🗙 Effacer  |
|                                | [CR-CED] Crème Cédrat                    | 0,00                 | 60,00              | <b>60,00</b> 0  | 8/03/2022   | Balmette Luc | ື Historique | 🖺 Appliquer | 🗙 Effacer  |
|                                | [CR-GEN] Crème Genièvre Noir             | 0,00                 | 60,00              | <b>60,00</b> 0  | 8/03/2022   | Balmette Luc | 🔊 Historique | 🖺 Appliquer | 🗙 Effacer  |
|                                | [PA-CAM] Parfum Camélia                  | 0,00                 | 100,00             | <b>100,00</b> 0 | 8/03/2022   | Balmette Luc | ື Historique | 🖺 Appliquer | 🗙 Effacer  |
|                                | [PA-CED] Parfum Cédrat                   | 0,00                 | 50,00              | <b>50,00</b> 0  | 8/03/2022   | Balmette Luc | 🔊 Historique | 🖺 Appliquer | 🗙 Effacer  |
|                                | [PA-GEN] Parfum Genièvre noir            | 0,00                 | 40,00              | <b>40,00</b> 0  | 8/03/2022   | Balmette Luc | 🔊 Historique | 🖺 Appliquer | 🗙 Effacer  |
|                                | [RO-LE-C1] Rouge à lèvres C1             | 0,00                 | 50,00              | <b>50,00</b> 0  | 8/03/2022   | Balmette Luc | ා Historique | 🖺 Appliquer | 🗙 Effacer  |
|                                | [RO-LE-C2] Rouge à lèvres C2             | 0,00                 | 30,00              | <b>30,00</b> 0  | 8/03/2022   | Balmette Luc | 🔊 Historique | 🖺 Appliquer | × Effacer  |
|                                | [SA-CAM] Savon Camélia                   | 0,00                 | 100,00             | <b>100,00</b> 0 | 8/03/2022   | Balmette Luc | ා Historique | 🖺 Appliquer | 🗙 Effacer  |
|                                | [SA-CED] Savon Cédrat                    | 0,00                 | 70,00              | <b>70,00</b> 0  | 8/03/2022   | Balmette Luc | ා Historique | 🖺 Appliquer | × Effacer  |
|                                | [SA-GEN] Savon Genièvre noir             | 0,00                 | 100,00             | <b>100,00</b> 0 | 8/03/2022   | Balmette Luc | ා Historique | 🖺 Appliquer | 🗙 Effacer  |
|                                | [TR-CO-BLANC] Trousse cosmétique (Blanc) | 0,00                 | 35,00              | <b>35,00</b> 0  | 8/03/2022   | Balmette Luc | ා Historique | 🖺 Appliquer | × Effacer  |
|                                | [TR-CO-NOIR] Trousse cosmétique (Noir)   | 0,00                 | 40,00              | <b>40,00</b> 0  | 8/03/2022   | Balmette Luc | ී Historique | 🖺 Appliquer | 🗙 Effacer  |
|                                | [TR-CO-ROSE] Trousse cosmétique (Rose)   | 0,00                 | 45,00              | <b>45,00</b> 0  | 8/03/2022   | Balmette Luc | ා Historique | 🖺 Appliquer | × Effacer  |
|                                | ITR-CO-ROUGET Trousse cosmétique (Roug   | 0,00                 | 30,00              | <b>30,00</b> 0  | 8/03/2022   | Balmette Luc | ා Historique | 🖺 Appliquer | × Effacer  |

## **2. VALIDER L'INVENTAIRE**

- Cliquez sur le bouton **Appliquer** de chaque ligne à valider.